## Add Microsoft Icons to the Taskbar

Search for the Application:

- Click on the Start Button
- Type the name of the application: Word
- Search result will show you Word 2016
- Right click on Word 2016
- Select "Pin to Taskbar"

Do this for EACH Microsoft application you use on a regular basis.

IF YOU HAVE MICROSOFT 2013 ICONS ON YOUR <u>DESKTOP</u>, THEY WILL NO LONGER WORK